## How to Access Customer Portal

1. On login screen, enter the customer email and password. Click the Login button.

|          | Login to i21                             |
|----------|------------------------------------------|
| Username | jessica.real@irely.com                   |
| Password | ••••                                     |
| Company  | 01 🗸                                     |
|          | Login 🔲 Remember me                      |
|          | Forgot your password? <u>Click here.</u> |

2. Customer Portal available menus will display. Select and open My Tanks under Tank Management.

| iRely LLC - User Portal   |                   |                 | △ Notifications | Customer A |
|---------------------------|-------------------|-----------------|-----------------|------------|
| Account                   | Grain             | Tank Management | Transactions    |            |
| My Account                | Scale Tickets     | My Tanks        | Sales Orders    |            |
| My Company                | Storage           |                 | Invoices        |            |
| User List                 | Delivery Sheets   |                 | Make a Payment  |            |
| Set Permissions           | Position Report   |                 | Payments        |            |
| Payment Methods           |                   |                 | Payment History |            |
| Change Password           |                   |                 | Contracts       |            |
| Balance Inquiry           |                   |                 |                 |            |
| Logistics                 | Payroll           | Support         | Manufacturing   |            |
| Load / Shipment Schedules | Employee          | My Tickets      | Transactions    |            |
|                           | Paychecks         | Open Tickets    | Inventory       |            |
|                           | Time Off Request  | All Tickets     | Quality         |            |
|                           | Time Off Calendar |                 | Sample Entry    |            |
|                           | W-2s              |                 |                 |            |
| Card Fueling              |                   |                 |                 |            |

Transactions Card Accounts

3. Consumption Site search screen will display all the site assigned to the customer.

| Co | nsumption Sites                         |                      |             |                |                   |              | ~ 🗆         |         |
|----|-----------------------------------------|----------------------|-------------|----------------|-------------------|--------------|-------------|---------|
| С  |                                         |                      |             |                |                   |              |             |         |
| C  | onsumption Sites                        |                      |             |                |                   |              |             |         |
| C  | Open Selected                           | Export • 🔲 Columns • | 🗄 View 🕶    |                |                   |              | 1           | record  |
| C  | Q Customer No Y Contains Y ⊕ Add Filter |                      |             |                |                   |              |             |         |
|    | Customer No                             | Customer Name        | Description | Phone          | Address           | City         | Location    | E       |
|    | 1005552                                 | Customer A           | Site A      | (317) 261-7000 | Fort Wayne Avenue | Indianapolis | 0001-Fort V | Vayne T |
|    |                                         |                      |             |                |                   |              |             |         |
|    |                                         |                      |             |                |                   |              |             |         |

- Select and open the site by clicking **Open Selected** button.
  **My Tanks** screen will display. This contains the customer account information on specific tabs:

a. Summary - This tab displays the site information and delivery details. A gauge is also displayed reflecting the value of Estimated Percent Left.

| My Tanks   |                        |                        |                       |                 |                |                 |                             |                           |        | ^ □ ×                  |  |
|------------|------------------------|------------------------|-----------------------|-----------------|----------------|-----------------|-----------------------------|---------------------------|--------|------------------------|--|
| Request Or |                        |                        |                       |                 |                |                 |                             |                           |        |                        |  |
| Customer A |                        |                        | Customer No 1005      |                 | 05552 Cur      |                 | Current                     | 0.00                      | Email  | jessica.real@irely.com |  |
| Address    | Fort Wayne Avenue      | Terms                  | Terms 3 - Net 30 1    |                 | Total Past Due | 135.00          | Credit Note                 |                           |        |                        |  |
|            | Indianapolis, IN 40204 | Regula                 | Regular Credit 0.00 E |                 | Budget Amt Due | 0.00            |                             |                           |        |                        |  |
| Phone      | (317) 261-7000         | Credit Limit 0.00      |                       | Prepaid Balance | 0.00           |                 |                             |                           |        |                        |  |
| Showing    | Consumption S          | Summary                | Devices               | Appliances      | Order          | Deliveries      |                             |                           |        |                        |  |
| Ph Expo    | t • Filter (F3) 5∂     | Site Informa           | ation                 |                 |                |                 |                             |                           |        |                        |  |
| Descriptio | 1*                     | Total Capacity         |                       |                 | 1,000          | Forecasted Date | 11/21/201                   | 8                         |        |                        |  |
| Site A     |                        | Fill Method Will Call  |                       |                 |                | Last Delivery   | 7                           |                           |        |                        |  |
|            |                        | Route                  | 001                   | 001-NW          |                |                 | Last Delivered Gallons      | 10                        |        |                        |  |
|            |                        | Last Leak Ch           |                       |                 |                |                 | Last Gallons in Tank        |                           | 250    |                        |  |
|            |                        | Estimated Ga           |                       |                 |                |                 | Last Delivery Degree Day    |                           | 2,091  |                        |  |
|            |                        | Estimated Percent Left |                       |                 |                |                 | 40 Next Delivery Degree Day |                           | 2,091  |                        |  |
|            |                        | Estimated Percent Left |                       |                 |                |                 |                             | YTD Gallons This Season   |        | 20                     |  |
|            |                        |                        |                       |                 |                |                 |                             | YTD Gallons Last Season   | 0      |                        |  |
|            |                        |                        |                       |                 | 50             |                 |                             | YTD Gallons 2 Seasons Ago |        | 0                      |  |
|            |                        | A                      |                       |                 |                |                 |                             | YTD Sales This Season     | 135.00 |                        |  |
|            |                        | 30 70                  |                       |                 |                | 70              |                             | YTD Sales Last Season     | 0.00   |                        |  |
| 20         |                        |                        |                       |                 | 80             | 1               | YTD Sales 2 Seasons Ago     |                           | 0.00   |                        |  |
|            |                        |                        | 10                    | )               | •              | 90              |                             |                           |        |                        |  |
|            |                        |                        |                       | 0               | 40%            | 100             |                             |                           |        |                        |  |
| 4          | •                      |                        |                       |                 |                |                 |                             |                           |        |                        |  |
| 20         | 1.66s Ready            |                        |                       |                 |                |                 |                             | 14 4                      | Page   | 1 of 1 🕑 🔄 💭 Refresh   |  |

b. Devices - This displays the tanks attached to the site.

| Summary Devices        | Appliances Order | Deliveries    |                    |               |             |            |
|------------------------|------------------|---------------|--------------------|---------------|-------------|------------|
| Export • 🔠 View •      | Filter (F3)      |               |                    |               |             | к л<br>К У |
| Device Type Serial No. |                  | Ownership     | Manufacturer       | Tank Capacity | Description |            |
| Tank                   | 1057439          | Company Owned | Quality Steel Corp | 1,000         |             |            |

c. Appliances - This displays the appliances available in site.

| Summary Devices   | Appliances Or | der Deli | veries            |              |            |                |                   |         |            |
|-------------------|---------------|----------|-------------------|--------------|------------|----------------|-------------------|---------|------------|
| Export 🗸 🔠 View 🗸 | Filter (F3)   |          |                   |              |            |                |                   |         | К 7<br>К У |
| Туре              | Description   |          | Manufacturer Name | Model Number | Serial No. | Purchased Date | Manufactured Date | Comment |            |
| Hot Water Heater  | room heater   |          | iRely             | 112233       | SN01234    | 1/1/2017       | 10/1/2016         | heater  |            |
| Stove             | home stove    |          | iRely             | 55245        | SN8967     | 2/14/2017      | 12/1/2016         | stove   |            |
|                   |               |          |                   |              |            |                |                   |         |            |

d. Order - This displays the existing order created for the site. When an order is created through the portal, approval will be automatically assigned to the approval list by default. Orders created by the regular users will not go through the approval process. See How to Create a Portal Order.

e. Deliveries - This tab displays the list of deliveries for the site.

| Summary De                                     | evices | Appliances | Order      | Deliveries |  |              |                   |               |        |              |
|------------------------------------------------|--------|------------|------------|------------|--|--------------|-------------------|---------------|--------|--------------|
| Den Divew Detail Export - H View - Filter (F3) |        |            |            |            |  |              |                   |               |        |              |
| Invoice No.                                    |        | Bulk Pla   | nt Locatio | n          |  | Invoice Date | Product Delivered | Qty Delivered | Price  | Total Amount |
| SI-524                                         |        | 0001-Fo    | rt Wayne   |            |  | 10/24/2017   | LPG - Propane     | 10.0000       | 0.0000 | 0.0000       |
| SI-524                                         |        | 0001-Fo    | rt Wayne   |            |  | 10/24/2017   | LPG - Propane     | 10.0000       | 0.0000 | 135.0000     |